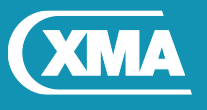

# We are XMA.

# BIOS Update Instruction for the Vig740M Motherboard BIOS Version: E7994IV1.2B3 and E7994IV1.2B4

- Before initiating a BIOS update, be sure to read and precisely follow the instructions included in this document.
- If a BIOS update process is interrupted or the incorrect BIOS is flashed, your system may not function properly and can possibly damage the motherboard.

Two BIOS files are available; only require one update depending on the installed Operating system

BIOS E7994IV1.2B3 BIOS Date: 1/26/2018 ME Firmware: 11.8.50.3399 BIOS is configured with default BIOS settings for Windows 10

BIOS E7994IV1.2B4 BIOS Date: 1/26/2018 ME Firmware: 11.8.50.3399 BIOS is configured with default BIOS settings for Windows 7

Following Steps need to be carried out to complete the BIOS and ME firmware update process.

- 1. Update BIOS and ME firmware to 11.8.50.3399
- 2. Reprogram UUID

### Step 1: Windows\WinPE BIOS and ME firmware Update

- 1. Save the BIOS update file to a temporary directory.
- 2. Extract necessary files.
- 3. Open Commend Prompt
  - a. Type 'CMD' under Search.
  - b. Run Commend Prompt as Administrator
- 4. In commend prompt navigate to the extracted BIOS folder. (i.e. **Win10\_E799IV1.2DD**)
- 5. At the prompt, type **flashBIOS.bat** to launch the BIOS updates process.

After BIOS update is completed system with re-start automatically.

#### **IMPORTANT!**

During the update process DO NOT shut down the PC or interrupt the process, this could cause damage to the motherboard.

Once BIOS update is complete, follow step 2 to reprogram the UUID.

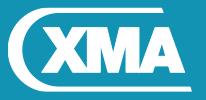

We are XMA.

| C:\windows\system32>cd                                                                                                    |  |  |  |  |  |
|----------------------------------------------------------------------------------------------------|--|--|--|--|--|
| C:\Windows>cd                                                                                                    |  |  |  |  |  |
| C:\>cd C:\WIn7_E7996IV1.2DB                                                                                                    |  |  |  |  |  |
| C:\WIn7_E7996IV1.2DB≻dir<br>Volume in drive C is Windows<br>Volume Serial Number is FA21-AF07                                                                                                    |  |  |  |  |  |
| Directory of C:\WIn7_E7996IV1.2DB                                                                                                    |  |  |  |  |  |
| 0/01/2018 19:01 <dir> .   0/01/2018 19:01 <dir> .   0/11/2015 14:46 393,840 AMIDEWINX64.exe   0/11/2015 14:46 1,484 AMIDEWINX64.txt   7/08/2012 02:35 15,640 AMIFLDRV64.sys   0/01/2018 10:30 1,049 BIOS.bat   0/01/2018 14:10 8,388,608 E7996IV1.2DB   6/09/2017 23:28 11,708 fparts.txt</dir></dir> |  |  |  |  |  |
| 6/09/2017   23:28   3,260,560   FPTW04.exe     6/09/2017   23:28   72,848   Idrvdll32e.dll     6/09/2017   23:28   125,072   Pmxdll32e.dll     4/01/2014   17:13   10,620   readme.txt                                                                                                    |  |  |  |  |  |
| 0/01/2018 10:28 652 UUID.bat<br>11 File(s) 12,282,081 bytes<br>2 Dir(s) 43,806,449,664 bytes free                                                                                                    |  |  |  |  |  |
| C:\WIn7_E7996IV1.2DB>                                                                                                    |  |  |  |  |  |

Figure 1 – Details of Extracted file

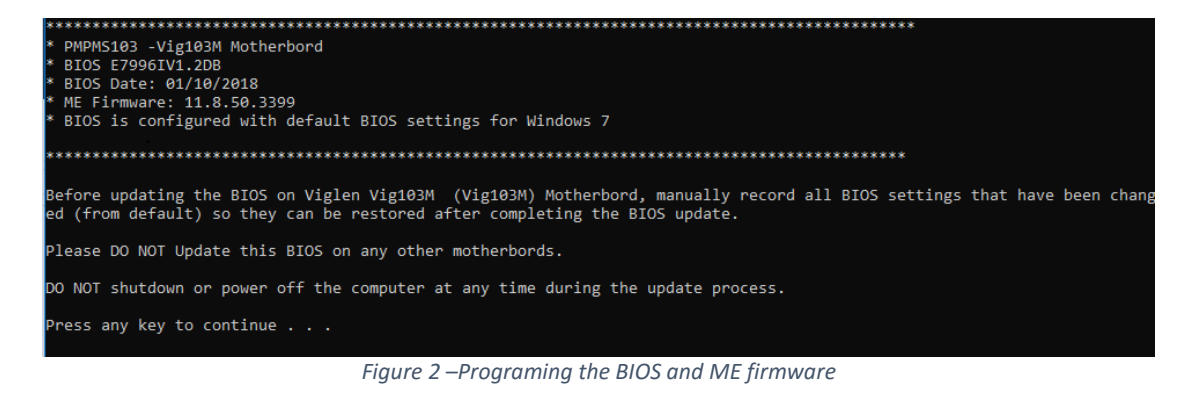

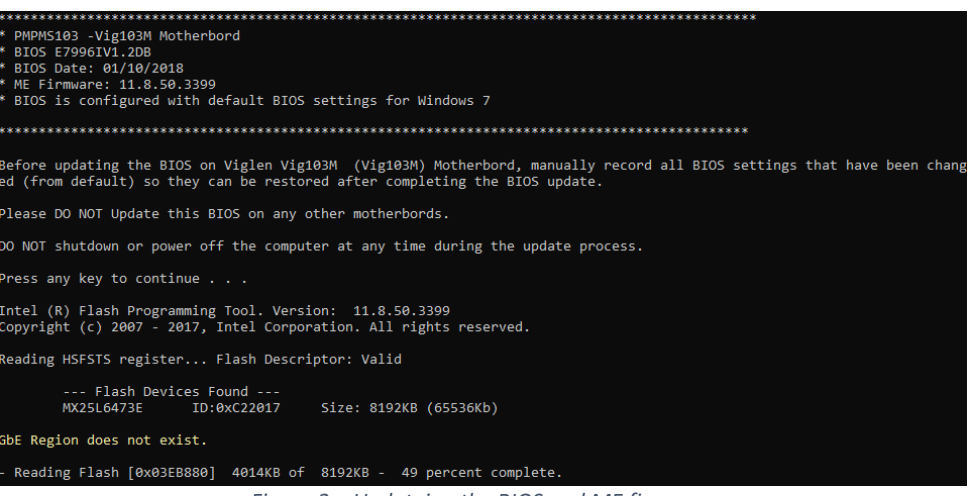

Figure 3 – Updateing the BIOS and ME firmwrae

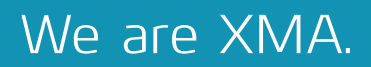

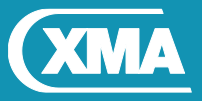

### **Step 2: Reprograming UUID**

- 1. Load Windows after BIOS flash is completed (As per step 1)
- 2. Open Commend Prompt
  - a. Type 'CMD' under Search.
  - b. Run Commend Prompt as Administrator
- 3. In commend prompt navigate to the extracted BIOS folder. (as per step 1)
- 4. At the command prompt, type **flashUUID.bat** to program the UUID.

| C:\Vig730M\<br>Volume in<br>Volume Ser | Win7_E79<br>drive C<br>ial Numb | 99IV1.2DC≻dir<br>is Windows<br>per is 1621-0CBC |                 |  |
|----------------------------------------|---------------------------------|-------------------------------------------------|-----------------|--|
| Directory                              | of C:\Vi                        | ig730M\Win7_E799I\                              | /1.2DC          |  |
| 12/01/2018                             | 17:41                           | <dir></dir>                                     |                 |  |
| 12/01/2018                             | 17:41                           | <dir></dir>                                     |                 |  |
| 20/11/2015                             | 14:46                           | 393,840                                         | AMIDEWINx64.exe |  |
| 20/11/2015                             | 14:46                           | 1,484                                           | AMIDEWINx64.txt |  |
| 27/08/2012                             | 02:35                           | 15,640                                          | AMIFLDRV64.sys  |  |
| 12/01/2018                             | 09:46                           | 8,388,608                                       | E7996IV1.2DC    |  |
| 12/01/2018                             | 08:39                           | 1,050                                           | FlashBIOS.bat   |  |
| 11/01/2018                             | 11:56                           | 654                                             | FlashUUID.bat   |  |
| 26/09/2017                             | 23:28                           | 11,708                                          | fparts.txt      |  |
| 26/09/2017                             | 23:28                           | 3,260,560                                       | FPTW64.exe      |  |
| 26/09/2017                             | 23:28                           | 72,848                                          | Idrvdll32e.dll  |  |
| 26/09/2017                             | 23:28                           | 125,072                                         | Pmxdll32e.dll   |  |
|                                        | 10 Fi                           | ile(s) 12,271                                   | ,464 bytes      |  |
|                                        | 2 Di                            | ir(s) 40,789,041                                | ,152 bytes free |  |
| C:\Vig730M\                            | Win7_E79                        | 99IV1.2DC>flashuu                               | id              |  |

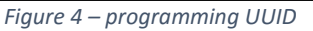

| * PMPMS730 -Vig730M Motherbord<br>*                                                                  |
|----------------------------------------------------------------------------------------------------|
|                                                                                                    |
| After BIOS update, UUID needs programmed on Viglen Vig730M (Vig730M) Motherbord.                     |
| Please DO NOT run this Utility on any other motherbords.                                             |
| DO NOT shutdown or power off the computer at any time during the update process.                     |
| ++                                                                                                   |
| AMIDEWINx64 Utility (Aptio) v5.16<br>Copyright (C)2014 American Megatrends Inc. All Rights Reserved. |
| ++                                                                                                   |
| Initializing the SMBIOS interface. Please wait a moment<br>Name R/W Status Information               |
| (/SU)System UUID W Done "46A93113DBF7E711A6C01410EBA56800"                                           |
| C:\Vig730M\Win7_E799IV1.2DC>                                                                         |

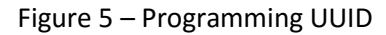